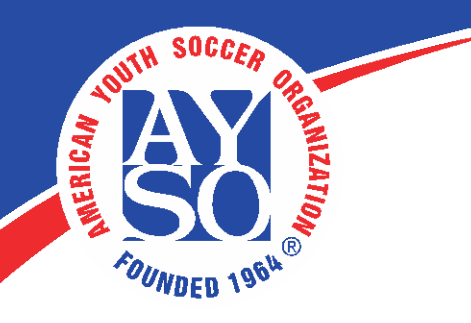

## How to give credit to instructor led courses attendees

## Go to LMS Admin – Catalog

| Catalog                                                        |                          | ?   |
|----------------------------------------------------------------|--------------------------|-----|
|                                                                | Active Team: All Members | - Q |
| Learning Catalog                                               |                          | ^   |
| <ul> <li>My Catalog</li> <li>Instructor Led Courses</li> </ul> |                          |     |

Open up folders and subfolders until you find the course you rostered by clicking on the 🚽 symbol.

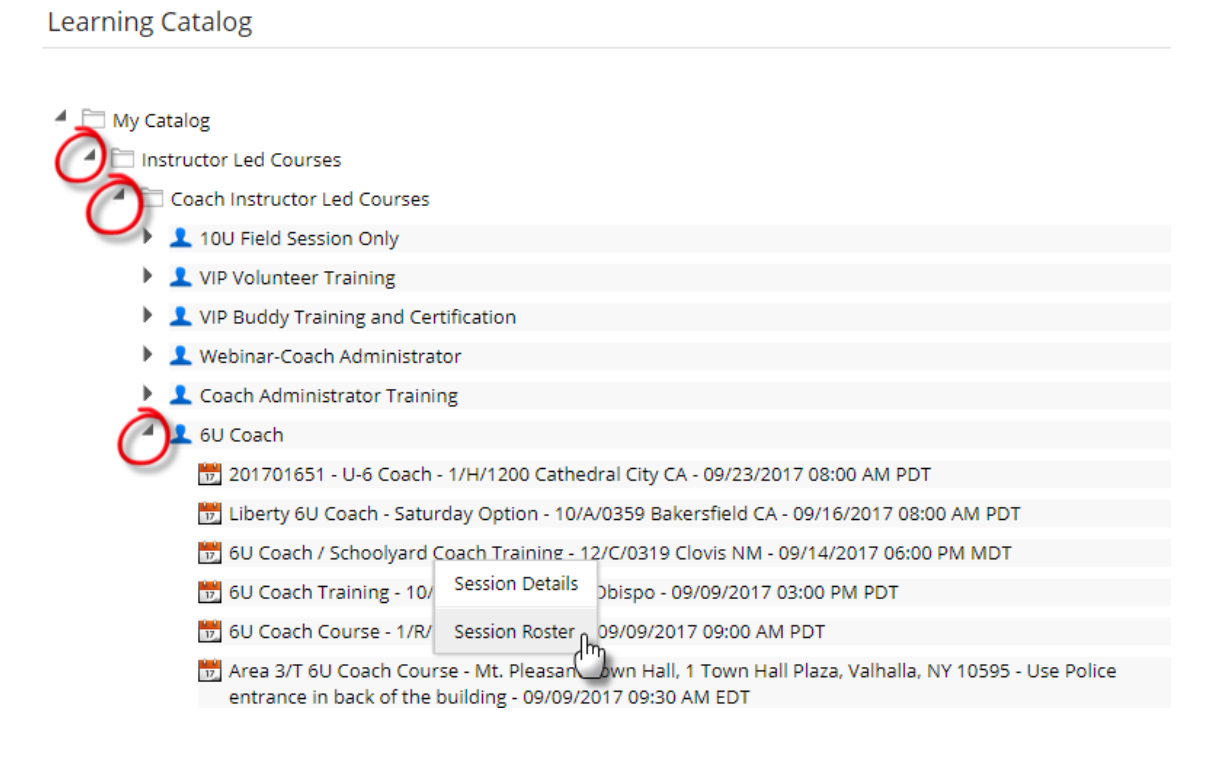

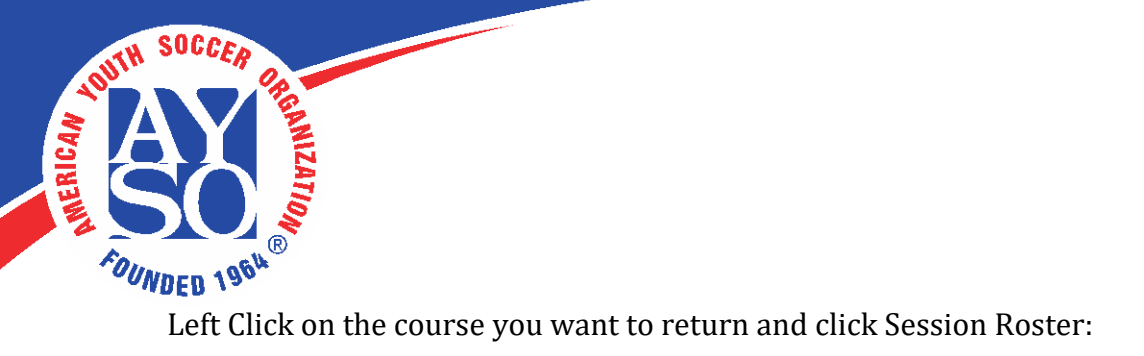

## Learning Catalog

- My Catalog
  - 🔺 🚞 Instructor Led Courses
    - 🔺 🚞 Coach Instructor Led Courses
      - 10U Field Session Only
      - VIP Volunteer Training
      - VIP Buddy Training and Certification
      - Webinar-Coach Administrator
      - Coach Administrator Training
      - 🖌 👤 6U Coach
        - 📆 201701651 U-6 Coach 1/H/1200 Cathedral City CA 09/23/2017 08:00 AM PDT
        - 📆 Liberty 6U Coach Saturday Option 10/A/0359 Bakersfield CA 09/16/2017 08:00 AM PDT
        - 📆 6U Coach / Schoolyard Coach Training 12/C/0319 Clovis NM 09/14/2017 06:00 PM MDT
        - Bession Details Dbispo 09/09/2017 03:00 PM PDT
        - 📆 6U Coach Course 1/R/ Session Roster n 09/09/2017 09:00 AM PDT
        - Area 3/T 6U Coach Course Mt. Pleasan own Hall, 1 Town Hall Plaza, Valhalla, NY 10595 Use Police entrance in back of the building - 09/09/2017 09:30 AM EDT

|       | TH SOCCER   |  |
|-------|-------------|--|
| CAN P | AY          |  |
| MINER | SO M        |  |
|       | OUNDED 1964 |  |

| 8     |                  | Y                   | 50                 | U                                      |                                         | <b>= 9</b> |           | ?     | Logout    |
|-------|------------------|---------------------|--------------------|----------------------------------------|-----------------------------------------|------------|-----------|-------|-----------|
| Home  | ON<br>My Courses | Free Content        | NING RESOU         | RCES<br>Resources                      | Transcripts                             | eCommerce  | LMS Admin |       |           |
| Wet   | hinar Session    | - Corporate l       | deadquarters       | - 27 May 201                           | 7 03.00 PM                              | 04.00 BM   |           |       | •         |
| Regis | itered: 0        | Registration:       | ·                  | 27 May 201                             | ,,,,,,,,,,,,,,,,,,,,,,,,,,,,,,,,,,,,,,, | 011001111  |           |       |           |
|       | Refresh B        | ulk Updale Sa       | ve Data            | Include Available<br>Include Clipboard | Candidates<br>Candidates                |            |           |       |           |
| Drag  | a column header  | and drop it here to | group by that colu | Imn                                    |                                         |            |           |       |           |
|       | Username         | First Name          | Last Name          | Authorised                             | Status                                  | Peer       | Absent    | Score | Pass/Fail |
|       | T                | John                | 7                  |                                        | All                                     |            | All 🔻 🍸   | T     | All       |
|       | 123456789        | John                | Sanders            |                                        | Available                               | •          |           |       |           |
|       | 124563848        | John                | Simpson            | ¥.                                     | Available                               |            |           |       |           |
|       | 185976238        | John                | Shinto             | <b>Ø</b>                               | Completed                               |            |           |       |           |
|       |                  |                     | C                  |                                        | In Progress                             | _          |           |       |           |

Granting an attendee credit is a two-step process:

First, make sure that the attendee is selected.

Next, click on the **Status** filter and change their status to **Completed.** 

Click on **Save Data** to apply your changes.

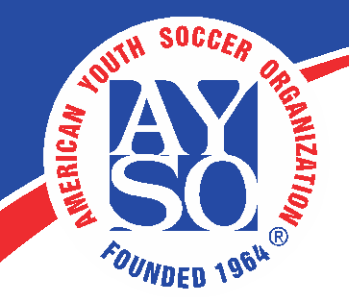

|   |                     |                                       |                    |                                                    | S<br>RNII |             | OUR          | CES        |                                         |        | ≅ 9      |           | (?)      | Logout    |
|---|---------------------|---------------------------------------|--------------------|----------------------------------------------------|-----------|-------------|--------------|------------|-----------------------------------------|--------|----------|-----------|----------|-----------|
| н | lome                | My Cours                              | es                 | Free Conte                                         | ent       | Live Course | s            | Resources  | Transcripts                             | e      | Commerce | LMS Admin | Store /  | Admin     |
|   | Web<br>Regis<br>Max | tered: 1<br>Class: Unlimit<br>Refresh | on -<br>ed<br>Bull | Corporat<br>Registratio<br>Waitlist: N<br>k Update | e He      | adquarter   | s - 2<br>Inc | 7 May 201  | 7, 03:00 PM<br>Candidates<br>Candidates | И - 04 | :00 PM   |           |          | ^         |
| 7 | Drug                | Username                              | act a              | First Name                                         | e to gi   | Last Name   | Jianni       | Authorised | Status                                  |        | Peer     | Absent    | Score    | Pass/Fail |
|   |                     |                                       | T                  | John                                               | T         |             | T            |            | All                                     | •      |          | All 🔻 🍸   | <b>T</b> | Ali 🔹     |
|   |                     | 123456789                             |                    | John                                               |           | Sanders     |              |            | Completed                               | •      | 0        |           |          | <b>_</b>  |
|   |                     | 124563848                             |                    | John C                                             |           | Simpson     |              | ×.         | Available                               | ¥      |          |           |          | Passed    |
|   |                     | 185976238                             |                    | John                                               |           | Shinto      |              | 1          | Available                               | •      |          |           |          | Failed    |
|   |                     | 132675072                             |                    | John                                               |           | Smith       |              |            | Available                               | •      |          |           |          |           |

Next, click on the **Score** filter and select the status to **Passed**.

Click on **Save Data** to apply your changes.

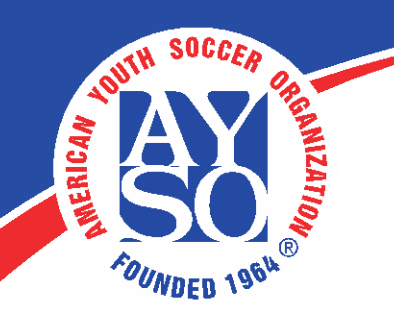

|   |                                                                                |               |                                                     |               |                                 | ES S                              |                                           |        | <b>≃ 9</b> |           | ?     | Logout    |
|---|--------------------------------------------------------------------------------|---------------|-----------------------------------------------------|---------------|---------------------------------|-----------------------------------|-------------------------------------------|--------|------------|-----------|-------|-----------|
| Н | ome My Co                                                                      | urses         | Free Conten                                         | t Live Course | es Re                           | sources                           | Transcripts                               | e      | Commerce   | LMS Admin | Store | Admin     |
|   | Webinar Ses<br>Registered: 2<br>Max Class: Unlir<br>Refresh<br>Drag a column h | nited<br>Bulk | Corporate<br>Registration<br>Waitlist: No<br>Update | Headquarter   | rs - 27 M<br>Include<br>Include | May 201<br>Available<br>Clipboard | 7, 03:00 PM<br>Candidates<br>d Candidates | 1 - 04 | :00 PM     |           |       | ^         |
| 8 | Username                                                                       |               | First Name                                          | Last Name     | Au                              | uthorised                         | Status                                    |        | Peer       | Absent    | Score | Pass/Fail |
|   |                                                                                | T             | John                                                | T             | T A                             |                                   | All                                       | T      | All 🔻 🍸    | All 🔻 🍸   | T     | All 🔻     |
|   | 12345678                                                                       | 39            | John                                                | Sanders       | V                               |                                   | Completed                                 | •      |            |           |       | Passed •  |
|   |                                                                                | ▶ Pa          | ge Size: 20 🔻                                       |               |                                 |                                   |                                           |        |            |           |       |           |
|   | Refresh                                                                        | Bulk          | Update                                              | ave Data      | ✓ Include □ Include             | e Available<br>e Clipboard        | Candidates<br>l Candidates                |        |            |           |       |           |

Return to your **Session Roster** to view your enrolled learner.

You will see that the attendee's Status has changed to Completed and they have Passed the In Person course.

Click **Return** to go back to the **Course Catalog**.

Congratulations! You have successfully enrolled a learner to an Instructor Led Training Course Session!

The learner will now receive the appropriate certification under their Transcripts page.